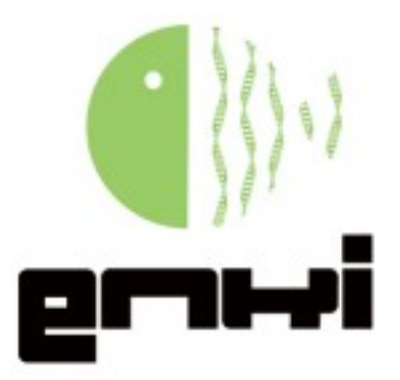

# **ENKIdb** Manual del usuario-a

## Introducción

El presente manual es una guía rápida al uso de la **interfase web** del sistema de integración de datos taxonómicos y moleculares para especies colombianas ENKI, accesible en la siguiente URL: <u>http://bioinf.ibun.unal.edu.co/enkidb/</u>

Para preguntas generales acerca del sistema, su desarrollo y arquitectura puede consultar la sección de preguntas frecuentes: <u>http://bioinf.ibun.unal.edu.co/enkidb/faq.php</u>

# Utilización de la interface web

Esta sección cubre la funcionalidad básica de la interface web del sistema ENKI.

El sitio web del sistema ENKI en su primera edición, permite realizar básicamente 3 operaciones fundamentales:

- 1. Realizar una búsqueda de información taxonómica y molecular para cualquier especie colombiana.
- 2. Realizar alineamientos pareados de secuencias de DNA o proteína mediante el algoritmo BLAST, tal como ha sido implementado por el NCBI.
- 3. Registro de nuevas secuencias de DNA o proteínas de especies colombianas.

## Búsqueda

Para la versión actual del sistema ENKI la única búsqueda definible es por nombre de especie. Las búsquedas por familia o género serán implementadas para versiones futuras del sistema.

En este sentido, la búsqueda se puede realizar por **orden alfabético** (figura 1) o mediante **búsqueda directa** (figura 2), esta última se puede realizar ya sea accediendo a la sección búsqueda del sitio web, o mediante la casilla de búsqueda rápida en la región superior derecha del sitio web (figura 3), a la cual se puede acceder desde cualquier página del sitio web.

Figura 1. Búsqueda por orden alfabético.

Consulte por orden alfabetico:

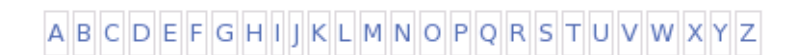

Figura 2. Búsqueda directa.

o introduzca su termino de busqueda en la casilla que aparece a continuación:

Buscar»

Figura 3. Búsqueda rápida.

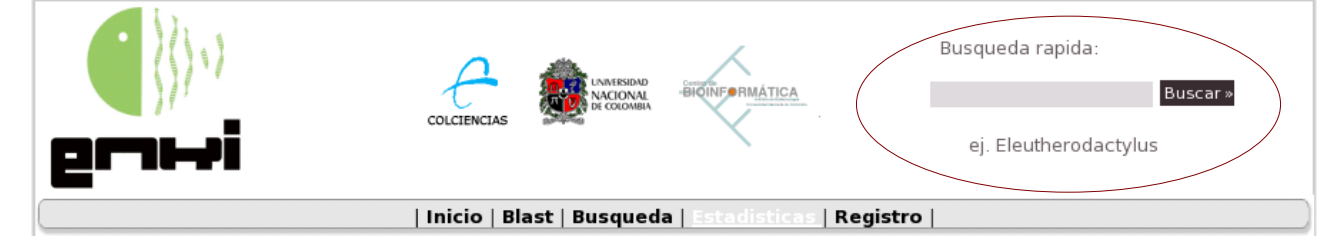

#### Búsqueda por orden alfabético

Siguiendo el link de cualquiera de las letras del abecedario (figura 1) en este tipo de búsqueda, obtendremos la lista completa de especies registradas por el sistema cuyo nombre comienza con dicha letra (figura 4).

| Acacia                                  | Acaena                                  |
|-----------------------------------------|-----------------------------------------|
| Acalypha                                | Acalypha alopecuroides                  |
| Acalypha amentacea                      | Acalypha amentacea subsp. wilkesiana    |
| Acalypha aristata                       | Acalypha arvensis                       |
| Acalypha arvensis var. belangeri        | Acalypha arvensis var. genuina          |
| Acalypha arvensis var. pavoniana        | Acalypha asterifolia                    |
| Acalypha callosa                        | Acalypha carpinifolia                   |
| Acalypha carrascoana                    | Acalypha castaneifolia                  |
| Acalypha castroviejoi                   | Acalypha caudata                        |
| Acalypha chocoana                       | Acalypha colombiana                     |
| Acalypha coriifolia                     | Acalypha cuneata                        |
| Acalypha cuneata var. genuina           | Acalypha cuneata var. obovata           |
| Acalypha cuspidata                      | Acalypha cuspidata var. genuina         |
| Acalypha diversifolia                   | Acalypha diversifolia var. carpinifolia |
| Acalypha diversifolia var. claoneura    | Acalypha diversifolia var. genuina      |
| Acalypha diversifolia var. leptostachya | Acalypha diversifolia var. popayanensis |
| Acalypha eggersii                       | Acalypha erythrostachya                 |
| Acalypha flabellifera                   | Acalypha glandulosa                     |
| Acalypha hispida                        | Acalypha hystrix                        |
| Acalypha inaequilatera                  | Acalypha infesta                        |
| Acalypha karsteniana                    | Acalypha leptostachya                   |
| Acalypha leptostachya var. carpinifolia | Acalypha leptostachya var. genuina      |
| Acalypha leptostachya var. popayanensis | Acalypha linostachys                    |
|                                         |                                         |

Figura 4. resultados por búsqueda alfabética.

Una vez obtenemos este listado es posible seguir cualquiera de los enlaces alli presentados y obtener información completa acerca de los registros moleculares y taxonómicos existentes para dicha especie (figura 5). Figura 5. Resultados de búsqueda de especie.

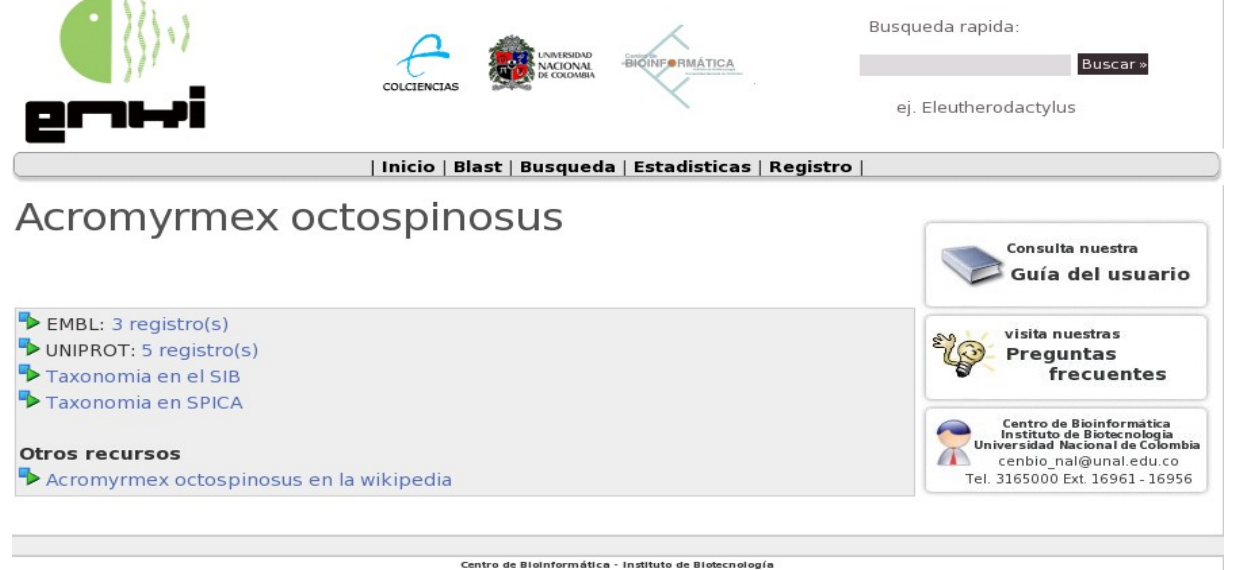

o de Bioinformática - Instituto de Biotecnol Universidad Nacional de Colombia